## Anleitung für Registrierung und Modulauswahl

## www.schulsportkongress.ch

Oben rechts auf Login klicken und sich mit Email und Passwort anmelden.

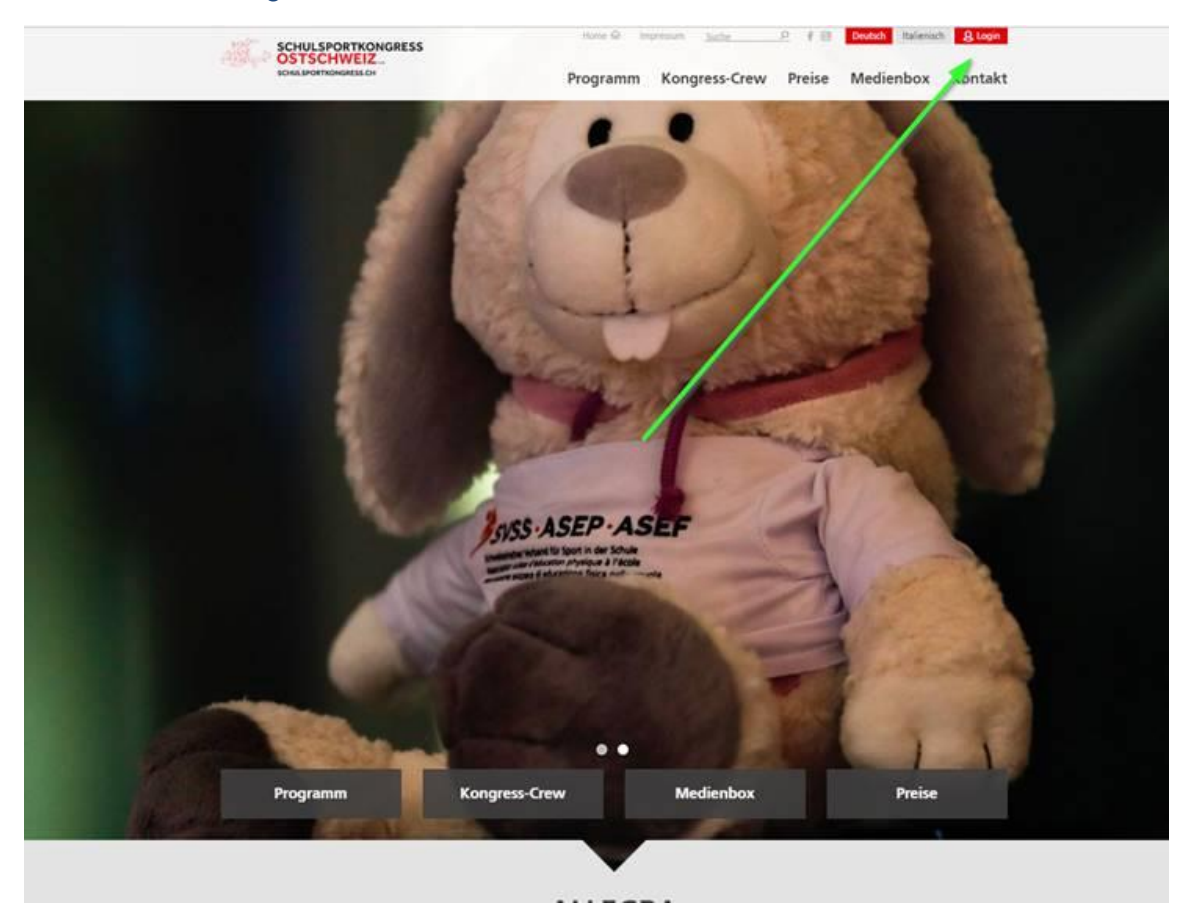

Noch keinen Account oder Passwort vergessen? Dann einfach gewünschte Option unten rechts wählen.

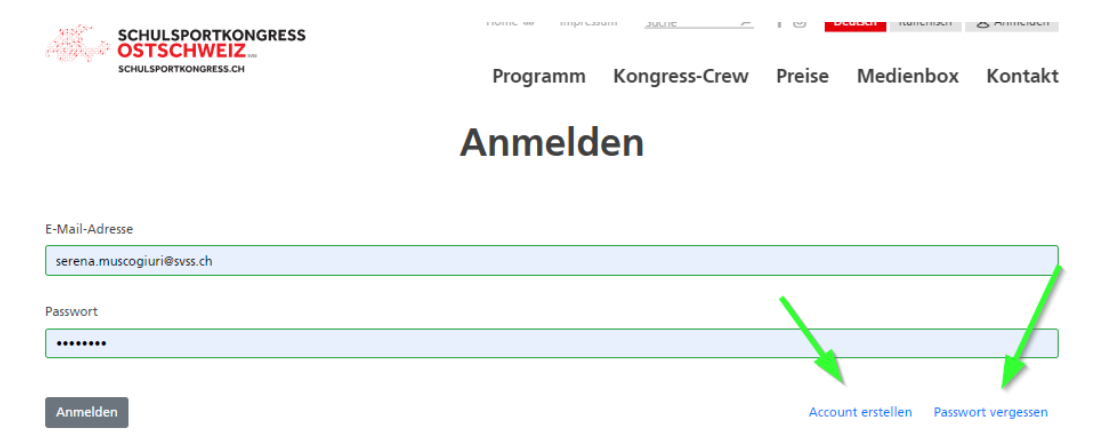

Danach im Login im Bereich "über mich" alle persönlichen Daten ausfüllen. Alles was rot markiert wird, muss ausgefüllt werden.

| and the second second s |                                                                                 | los (ser ) se   s |
|----------------------------------------------------------------------------------------------------|---------------------------------------------------------------------------------|-------------------|
| and the second second sec                                                                                                    | Uber mich                                                                       |                   |
| -                                                                                                    | Eine Hull is unschalung Eite ergenze die fehlanden oftemationen auf deiner Hull | Nete.             |
| som<br>untiller                                                                                                    | Avenue                                                                          |                   |
|                                                                                                    | Vonene Seana                                                                    |                   |
|                                                                                                    | Nucleare Memorial                                                               |                   |
|                                                                                                    |                                                                                 |                   |
|                                                                                                    | Adveste Arbeitung                                                               |                   |
|                                                                                                    | is hetrospetere *                                                               |                   |
|                                                                                                    | Administra                                                                      |                   |
|                                                                                                    | 50 mm                                                                           |                   |
|                                                                                                    | Samone                                                                          |                   |
|                                                                                                    | P.2                                                                             |                   |
|                                                                                                    | 01                                                                              |                   |
|                                                                                                    |                                                                                 |                   |
|                                                                                                    | Kartum / Region                                                                 | *                 |
|                                                                                                    | Kartun / Region                                                                 | •                 |

Sobald dies beendet ist, können Sie mit einem Klick (teilweise auch 2x klicken©) auf **Programm** das Programm einsehen und sich für die verschiedenen Module anmelden. Durch Klicken auf das Pluszeichen, können Sie sich für das Modul einschreiben.

| SCHULSPORTKONGRESS<br>OSTSCHWEIZ.<br>SORA.PORTKONGRESS.OF                                                                                                    | Programm                                                                                                    | Kongress-Crew P                                                               | reise Med                            | dienbox Kontakt      |  |
|----------------------------------------------------------------------------------------------------|----------------------------------------------------------------------------------------------------|-------------------------------------------------------------------------------|--------------------------------------|----------------------|--|
|                                                                                                    | Program                                                                                                    | nm                                                                            |                                      |                      |  |
| Die Module s                                                                                                    | tehen (nach dem Login) zu<br>Kongress in (                                                                                                    | r Anmeldung bereit. Bi<br>Churl                                               | is bald am                           |                      |  |
| Programmübersicht 💮                                                                                                    | Lageplan                                                                                                    |                                                                               | Tell a Fr                            | riend (S             |  |
| Mode drift mit der an ett Jahrenz, der im Stetter<br>Fuktionner deit Ligen nicht ansammt zur der eine der<br>Stetze könnt Ligen des Annannt zur der eine der<br>Tigen för beichette Vorst Anlagen<br>Um der sich stetter an eine der eine Annahmen der Annahmen<br>Kannan bei der eine nichtette an einer der annahmen der<br>Fragen Wir heffen dir<br>Friegen Wirkelmen, market an einerfelten andere der, sich einer an-<br>sich einer beitretter einer einer der einer einer der annahmen ander<br>Friegen Wirkelmen, market an einer einer der annahmen ander, für 77<br>- Köngress allgemen barbara ergenflisses (k. 097) | hinterlegt ist und deinem Pasiwort en.<br>I dich mit deiner hinterlegten Mailadress<br>d und nach zum zum will und von vielen attra<br>für eine 39.000 togliedischaft melden.<br>5761 27 86<br>2768 82 1<br>565 56 06 | So kannst du olch zu allen Moduk<br>e an.<br>ktiven SVSS-Angeboten profitiere | en eintragen.<br>In möchte, kann sic | ich direkt beim      |  |
| 1101 WK Pool Basis and Plus                                                                                                    | ICOLAGE C SIGHE ARE C I                                                                                                    | nenstat Alle                                                                  | Martin Schmi                         | nid                  |  |
| ) Freitag 9:30 · 12:00                                                                                                    | <b>(b)</b>                                                                                                    | 1. Zyklus, 2. Zyklus,<br>3. Zyklus                                            | DE                                   | •                    |  |
| 1107 Turnberaterkurs GR (inkl. anschliessendem                                                                                                    | gemeinsamen Mittagessen)                                                                                                    |                                                                               | Giuanna Gart                         | rtmann               |  |
| O Freitag 9:30 - 12:00                                                                                                    |                                                                                                    | 1. Zyklus, 2. Zyklus,<br>3. Żyklus                                            | DE                                   | $\oplus$             |  |
| 1201 Stopp oder es kracht! Inhibitionsspiele für das Klassenzimmer, den Pausenhof und die Sporthalle                                                                                                    |                                                                                                    |                                                                               | Sabine Kubes                         | esch, Dr. hum. biol. |  |
| Freitag 15.30 - 17.00                                                                                                    | (k) (k)                                                                                                    | 1. Zyklus, 2. Zyklus                                                          | DE                                   | $\oplus$             |  |
| 1202 J+S-Modul fortbildung «Fördern»                                                                                                    |                                                                                                    |                                                                               | Simone Furte                         | er                   |  |
| Freitag 15.30 - 17.00                                                                                                    | <b>(b)</b>                                                                                                    | 1. Zyklus, 2. Zyklus,<br>3. Żyklus                                            | DE                                   | $\oplus$             |  |
| 1203 Outdoor Spiele - Wahrnehmung macht den Unterschied                                                                                                    |                                                                                                    |                                                                               | Hans Kessler                         | Hans Kessler         |  |
| Preitag 15.30 - 17.00                                                                                                    | 0000                                                                                                    | 1. Zyklus, 2. Zyklus                                                          | DE                                   | $\oplus$             |  |

Danach können Sie oben rechts unter Dein/e Buchungen oder im Login unter Buchungen ihre gewählten Module, Essen etc. einsehen. Hier können Änderungen zu Verpflegungswünschen oder die Teilnahme am Abendessen/Show erfasst werden.

|                           | SCHULSPORTKONGRESS<br>OSTSCHWEIZ<br>SONAMORTKONGRESS CH<br>Programm Kong            | P f          |
|---------------------------|-------------------------------------------------------------------------------------|--------------|
| g Übermich E Menü         | Dein Profil ist unvollständig. Bitte ergänze die fehlenden Informatio en auf deiner | Profilseite. |
| Q Lageplan<br>Q Daten zum | Weiter                                                                              |              |
| Login/Anmelden            |                                                                                     |              |